# 新規台帳登録・ログインできない方・ ユーザーID/パスワード不明

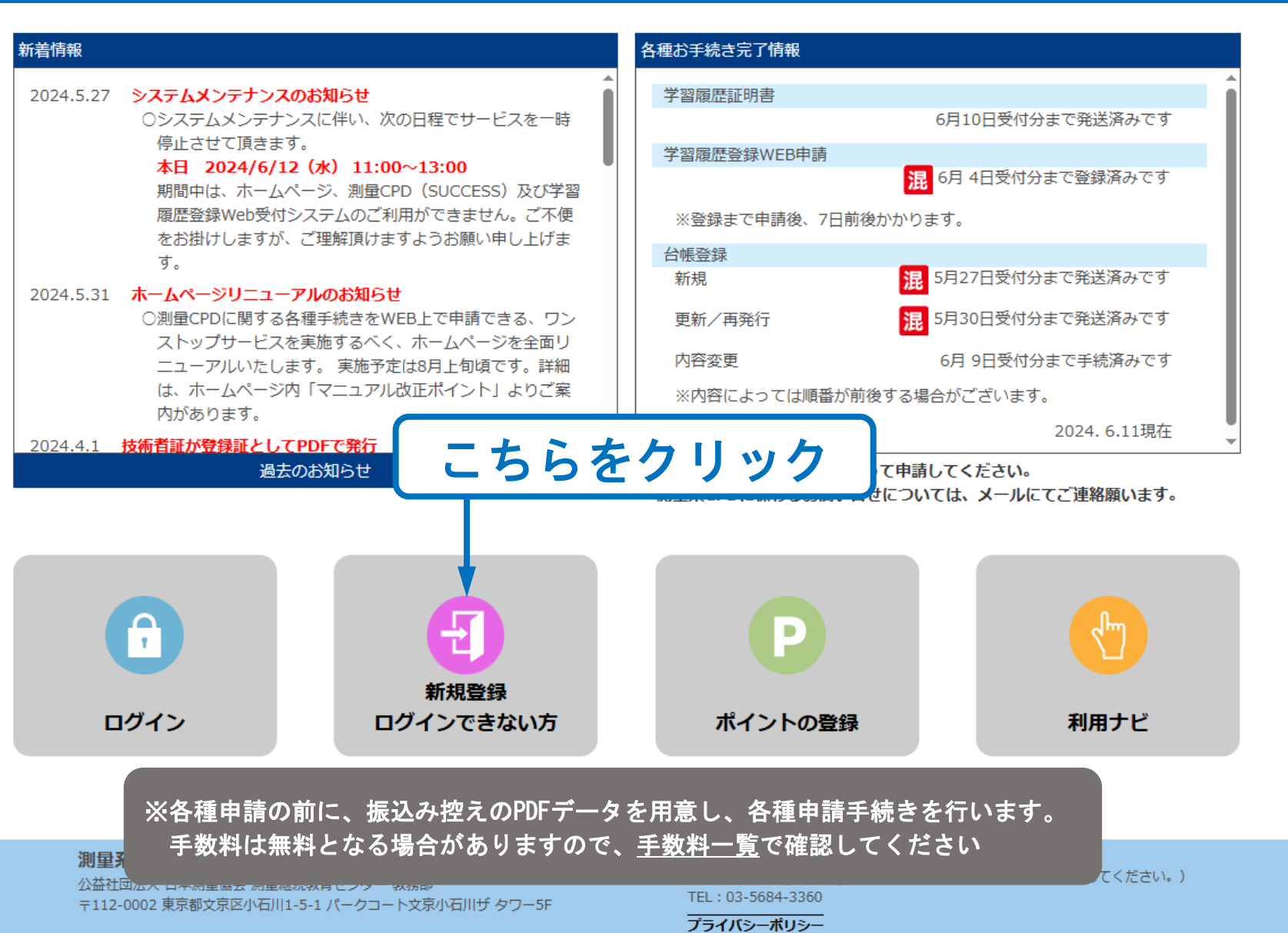

1 》

### 各種申請

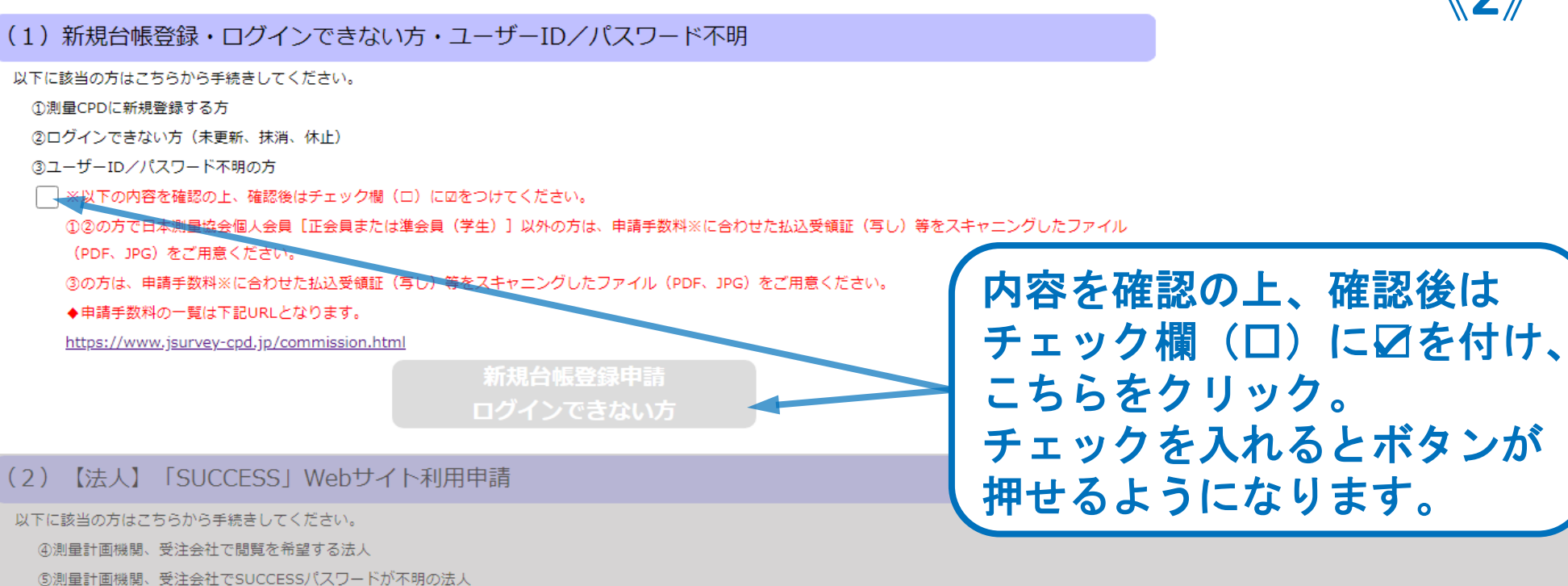

「SUCCESS」Webサイト 【新規・再発行】利用申請

#### ログインできない方は、以下の内容をご確認ください。

| その1 | ◇利用環境のブラウザは何をお使いですか?                          |  |  |  |  |  |
|-----|-----------------------------------------------|--|--|--|--|--|
|     | ◆推奨するブラウザは次のとおりです、ご確認下さい。                     |  |  |  |  |  |
|     | [PC : Edge、Chrome]                            |  |  |  |  |  |
|     | 【※IE(インターネットエクスプローラ)は、使用しないで下さい。】             |  |  |  |  |  |
| その2 | ◇測量CPD台帳登録証の有効期限が切れてませんか?                     |  |  |  |  |  |
|     | ◆有効期限が切れていると、各種申請、SUCCESSにログイン出来ません。          |  |  |  |  |  |
|     | 更新手続きが必要です。(1)の「新規台帳登録・更新申請」ボタンより更新申請をしてください。 |  |  |  |  |  |
| その3 | ◇パスワードは間違っていませんか?                             |  |  |  |  |  |
|     | ◆パスワードは、登録証と一緒に送付しています。                       |  |  |  |  |  |
|     | パスワードが分からない場合は、(1)の「新規台帳登録・更新申請」ボタンより、        |  |  |  |  |  |
|     | 再発行申請をしてください。                                 |  |  |  |  |  |

**《2**》

### 仮ユーザーID 登録内容入力

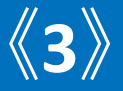

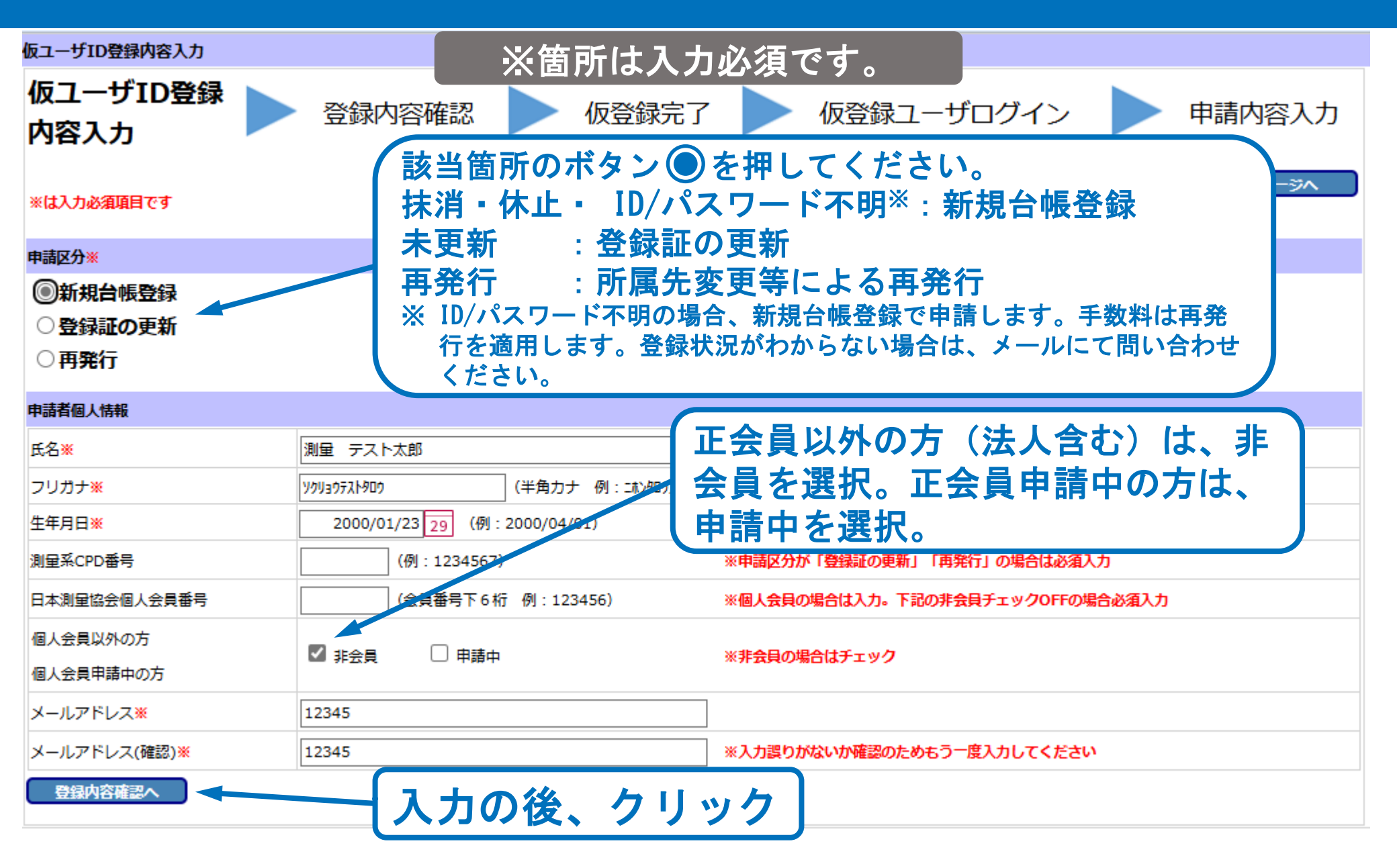

# 仮ユーザーID 登録内容確認

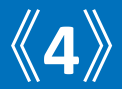

| 登録内容確認                                     |                                                                                                    |
|--------------------------------------------|----------------------------------------------------------------------------------------------------|
| 仮ユーザID登録<br>内容入力                           | 登録内容確認 仮登録完了 仮登録ユーザログイン 申請内容入力                                                                                                    |
| ※は入力必須項目です                                 | 申請内容を確認します。<br><sup>SUCCESS トップページへ</sup> <sup>*入功容は破壊されます</sup>                                                                                                    |
| 申請区分                                       |                                                                                                    |
| <ul> <li>新規台帳登録</li> <li>登録証の更新</li> </ul> |                                                                                                    |
| ○ <b>再発行</b>                               |                                                                                                    |
| 申請者個人情報                                    |                                                                                                    |
| 氏名                                         | 測量テスト太郎                                                                                                    |
| フリガナ                                       | ソクリョウテストタロウ                                                                                                    |
| 生年月日                                       | 2000/01/23                                                                                                    |
| 測量系CPD番号                                   |                                                                                                    |
| 日本測量協会個人会員番号                               |                                                                                                    |
| 個人会員以外の方                                   | ◎ 北会員 由諸山                                                                                                    |
| 個人会員申請中の方                                  |                                                                                                    |
| メールアドレス                                    | 12345                                                                                                    |
| ロボット確認※                                    | 確認の後、チェックし                                                                                                    |
| 私はロボットではあり<br>ません                          | Image: Indication (CC)         Image: Indication (CC)         Image: Indication (CC) <thimage: indit<="" th="">         Image: Indication (CC)</thimage:> |
| 仮ユーザID登録内容入力に戻る                            | 申請実行                                                                                                    |

### 仮ユーザーID 仮登録完了

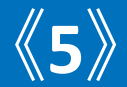

# 記入したメールアドレスへ、仮ID/パスワードが自動送信されます。受信メールより仮ID /パスワードを確認します。

| 仮登録完了                        |                                                                     |  |  |  |  |  |  |  |  |  |  |
|------------------------------|---------------------------------------------------------------------|--|--|--|--|--|--|--|--|--|--|
| 仮ユーザID登録<br>内容入力             | 登録内容確認 🕨 仮登録完了 🕨 仮登録ユーザログイン 🕨 申請内容入力                                |  |  |  |  |  |  |  |  |  |  |
| ※は入力必須項目です                   | ※仮登録完了後、引き続き、仮登録ユーザー<br>ログインへすすんでください。<br>* <sup>x</sup> λŋ谷は陳舞されます |  |  |  |  |  |  |  |  |  |  |
| 申請完了                         |                                                                     |  |  |  |  |  |  |  |  |  |  |
| 仮IDおよび仮パスワードを発行しました          | .a                                                                  |  |  |  |  |  |  |  |  |  |  |
| 仮ID/パスワードを登録のメールアドレスに送信しました。 |                                                                     |  |  |  |  |  |  |  |  |  |  |
| ※仮ID/パスワードは2024/06/21 15:5   | 1:23 まで有効です。                                                        |  |  |  |  |  |  |  |  |  |  |
| ※期限内に下記よりログインして手続き           | を行ってください。手続き完了するか期限を超過した場合は無効になります。その場合は再度仮ユーザID登録からからやり直してください。    |  |  |  |  |  |  |  |  |  |  |
|                              | 仮登録ユーザログイン                                                          |  |  |  |  |  |  |  |  |  |  |
|                              |                                                                     |  |  |  |  |  |  |  |  |  |  |
|                              | (仮ID /パスワードを用                                                       |  |  |  |  |  |  |  |  |  |  |
|                              | 意したのち、クリック                                                          |  |  |  |  |  |  |  |  |  |  |

仮ユーザーログイン

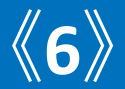

### ※仮登録ユーザーログインは仮登録完了から 24時間有効です。

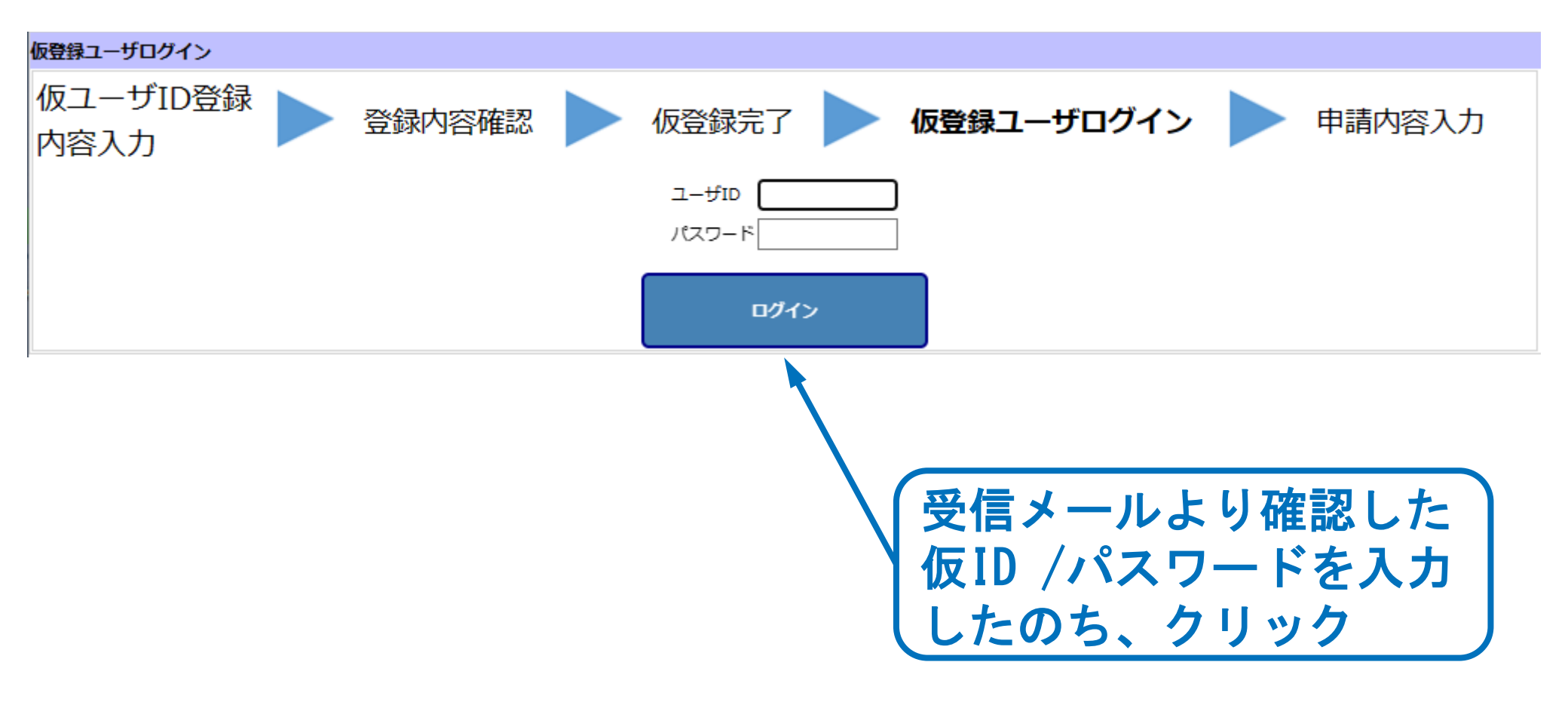

| (新規台場整鉄) 寧讓內容入力 (個人)                        |               |                                                                |  |                                                                                                    |
|---------------------------------------------|---------------|----------------------------------------------------------------|--|----------------------------------------------------------------------------------------------------|
| 申請内容入力 ▶ 払込受領証<br>アップロード 署名入力 ▶ 最終確認 ▶ 申請完了 |               |                                                                |  | 由請内容入力 《7》                                                                                                    |
| 843.5680                                    | 11 C F        | ログアウト<br>モログアウトすると入力内容は重要的ます                                   |  |                                                                                                    |
| 中國区分                                        |               |                                                                |  |                                                                                                    |
| 新規台幅                                        | 登録            |                                                                |  |                                                                                                    |
| 年時年月日                                       |               | 2024/07/16                                                     |  |                                                                                                    |
| 甲烯香油人 清晰                                    | i i i         |                                                                |  | ツ体記はコキシタオ                                                                                                    |
| 氏名言                                         |               | 東屋 デスト太郎 (例:日本 太郎)                                             |  | ※ 周げは入力必須 じゅ。 こうしょう しょうしょう しょうしょう しょうしょう しょうしょう ひんしょう しょうしん しょうしょう しょうしょう ひょうしょう しょうしょう ひょうしょう しょうしょう しょうしょう しょうしょう しょうしょう しょうしょう しょうしょう しょうしょう しょうしょう しょうしょう しょうしょう しょうしょう しょうしょう しょうしょう ひょうしょう しょうしょう しょうしょう しょうしょう しょうしょう しょうしょう しょうしょう しょうしょう しょうしょう しょうしょう しょうしょう しょうしょう しょうしょう しょうしょう しょうしょう しょうしょう しょうしょう しょうしょう しょうしょう しょうしょう しょうしょう しょうしょう しょうしょう しょうしょう しょうしょう しょうしょう しょうしょう しょうしょう しょうしょう しょうしょう しょう |
| 20###                                       |               | 991x9元Hx8 (半角カナ 例:コル3m)                                        |  |                                                                                                    |
| 住年月日年                                       |               | 2000/01/23 29 (例: 2000/04/01)                                  |  |                                                                                                    |
| 日本測量協会                                      | 制人会員會局        | (会員前号下64fi 例:123456)                                           |  |                                                                                                    |
| 個人会員(29)                                    | 2019          |                                                                |  | 正会目(個人)、進会目(学生)は人                                                                                                    |
| 11.A.358(498)                               | P0009         |                                                                |  |                                                                                                    |
| 22A8                                        | 1             |                                                                |  |                                                                                                    |
| history A                                   | JUCKEE        |                                                                |  | 【 刀。付別云貝(広八)は八刀しない。 】                                                                                                    |
| 12.1.5.m.t                                  |               | 101:01:00                                                      |  |                                                                                                    |
| ASSIGN                                      |               | 11項目 🗸                                                         |  |                                                                                                    |
| *(##5                                       |               | 355-0005 (例: 012-3456)                                         |  |                                                                                                    |
|                                             |               | <u>場至信本将の下1437</u>                                             |  | 正云夏以外の刀(広人宮む)は、非会                                                                                                    |
| 10%                                         |               |                                                                |  |                                                                                                    |
| 建建汽油                                        |               |                                                                |  | 旨を選択 正会昌由語由の方け 由語                                                                                                    |
| Badz One                                    |               |                                                                |  | 貝で広八。エス貝ヤ明ヤツノル、 牛明                                                                                                    |
| 事業局からの連載入におります。                             |               |                                                                |  |                                                                                                    |
| 勤務先、白*                                      | 5. メールアト      | シス、連絡先を入力してください。                                               |  | 甲を選び。                                                                                                    |
| <b>建国CPD</b> 等                              | 和号            | (例:1234567)                                                    |  |                                                                                                    |
|                                             | 支社 · 邮署名      | 名 来京亚社 [建立版]                                                   |  |                                                                                                    |
|                                             | 新使曲号          | 112-0002 (例: 012-3456)                                         |  |                                                                                                    |
| 10.69%                                      | 05            | #\$##\$\$\$\$\$\$\$\$\$\$\$\$\$\$\$\$\$\$                      |  |                                                                                                    |
|                                             | 15494         | 12:東京 🖌                                                        |  | 昨庫先を人力。 昨庫先が舞い場合は                                                                                                    |
|                                             | 市は酒号          | 03-1234-5678 (例: 012-345-6780)                                 |  |                                                                                                    |
|                                             | FAX證号         | 03-1234-5678 (例: 012-345-6780)                                 |  |                                                                                                    |
| 10152                                       |               | IN SMI                                                         |  | 「無灯偈」と入り。                                                                                                    |
|                                             | 新使油号          | 112-0003 (例: 012-3456)                                         |  |                                                                                                    |
|                                             | 05            | 来京都文京区春日456                                                    |  |                                                                                                    |
| 100 0 001                                   | NEW CHIL      |                                                                |  |                                                                                                    |
|                                             | 家は南号          | 000-0123-4567 (7): 012-345-6780)                               |  | 測重いり食荻蚕兮かわかる場合は人刀。                                                                                                    |
|                                             | FAX前号         | (例: 012-345-6780)                                              |  |                                                                                                    |
|                                             |               | 12345 (例::taro@jsarvecjp) (#1281)                              |  |                                                                                                    |
| X-JLPFLS                                    | Z.M           | ミメールアドレスは、事業局からの連絡、単語業で(単語NG)メールの活発力、登録目(POF)の活作力、留容素の形力になります。 |  | 取得ケルエロスコートナナ                                                                                                    |
|                                             |               | あす豊け良れるアドレスを入力してください。<br>                                      |  | 取待午は四層で入力しま9。                                                                                                    |
| 特殊ないのやう                                     | L/ PDGA       | (8): (12,345,6780)                                             |  |                                                                                                    |
| 30110130                                    |               | 64-0000 INVER- (318) 2022 F (81: 2022)                         |  |                                                                                                    |
|                                             |               | D/94 (308) 0 4 (81:2022)                                       |  |                                                                                                    |
| Duriters.                                   |               |                                                                |  | 測量十.測量十祐以外の取得資格(利)                                                                                                    |
| MARL COPY                                   | 9 <b>9</b> 17 |                                                                |  | 別里工「別里工冊以1707以付貝竹。17                                                                                                    |
| 708                                         |               |                                                                |  |                                                                                                    |
| 登録語の作業(会社者)後の記載                             |               |                                                                |  | 日谷格寺に対象外です。                                                                                                    |
| G 98848243                                  |               |                                                                |  |                                                                                                    |
| 50CCCSS管理(ホームページ規制)                         |               |                                                                |  |                                                                                                    |
| □ R@U.tav                                   |               |                                                                |  |                                                                                                    |
| HERREADNYSUCCESS (N) CREAT.                 |               |                                                                |  |                                                                                                    |
| SUCCESSION                                  |               | 出こら6巻デェックします。                                                  |  |                                                                                                    |
|                                             |               |                                                                |  |                                                                                                    |
| IN SINI COMULSUCCESSION AND WA.             |               |                                                                |  |                                                                                                    |
|                                             | **            |                                                                |  |                                                                                                    |

# 払込受領証アップロード

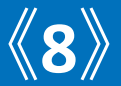

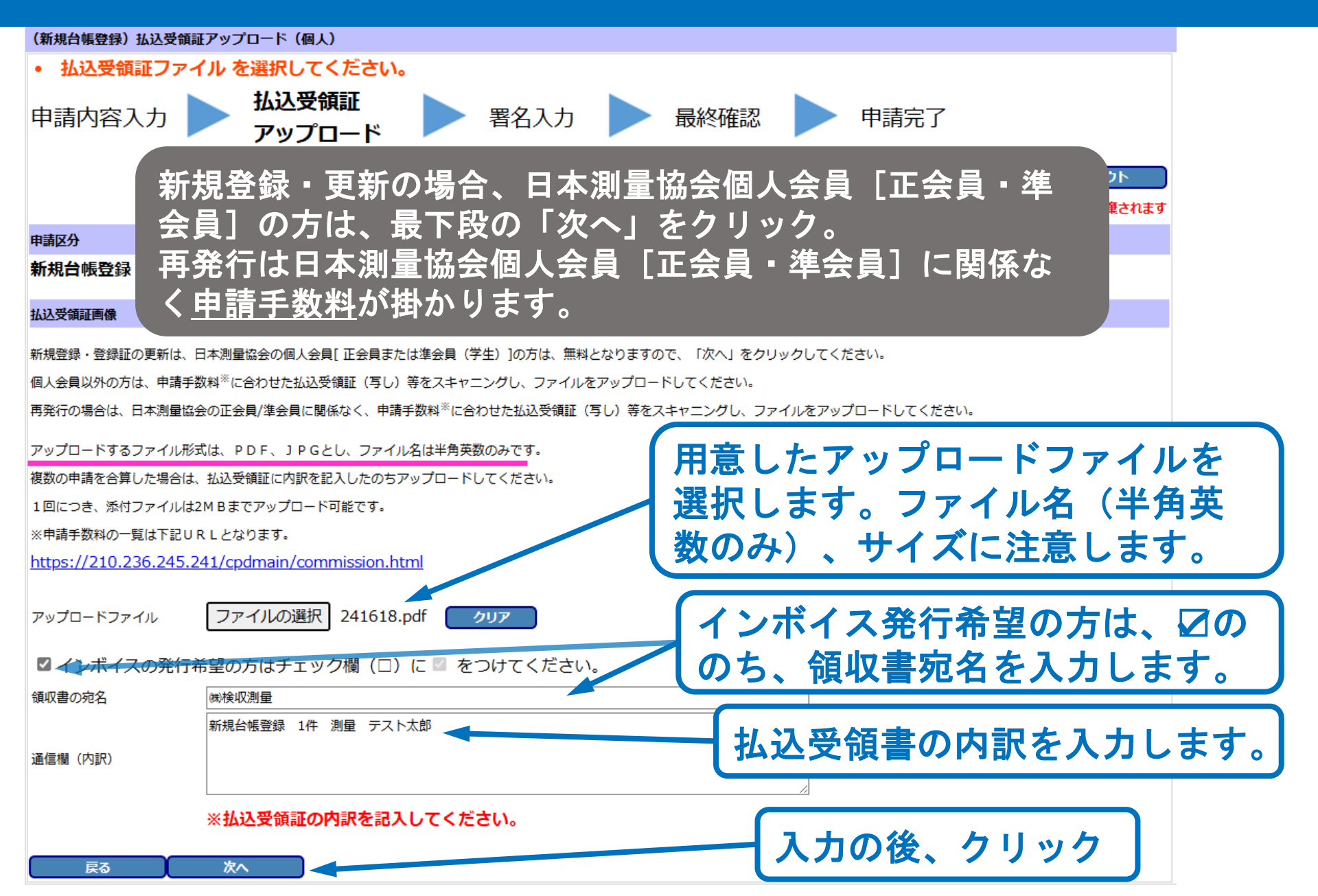

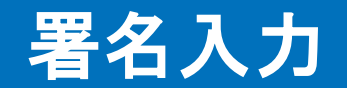

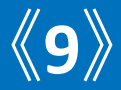

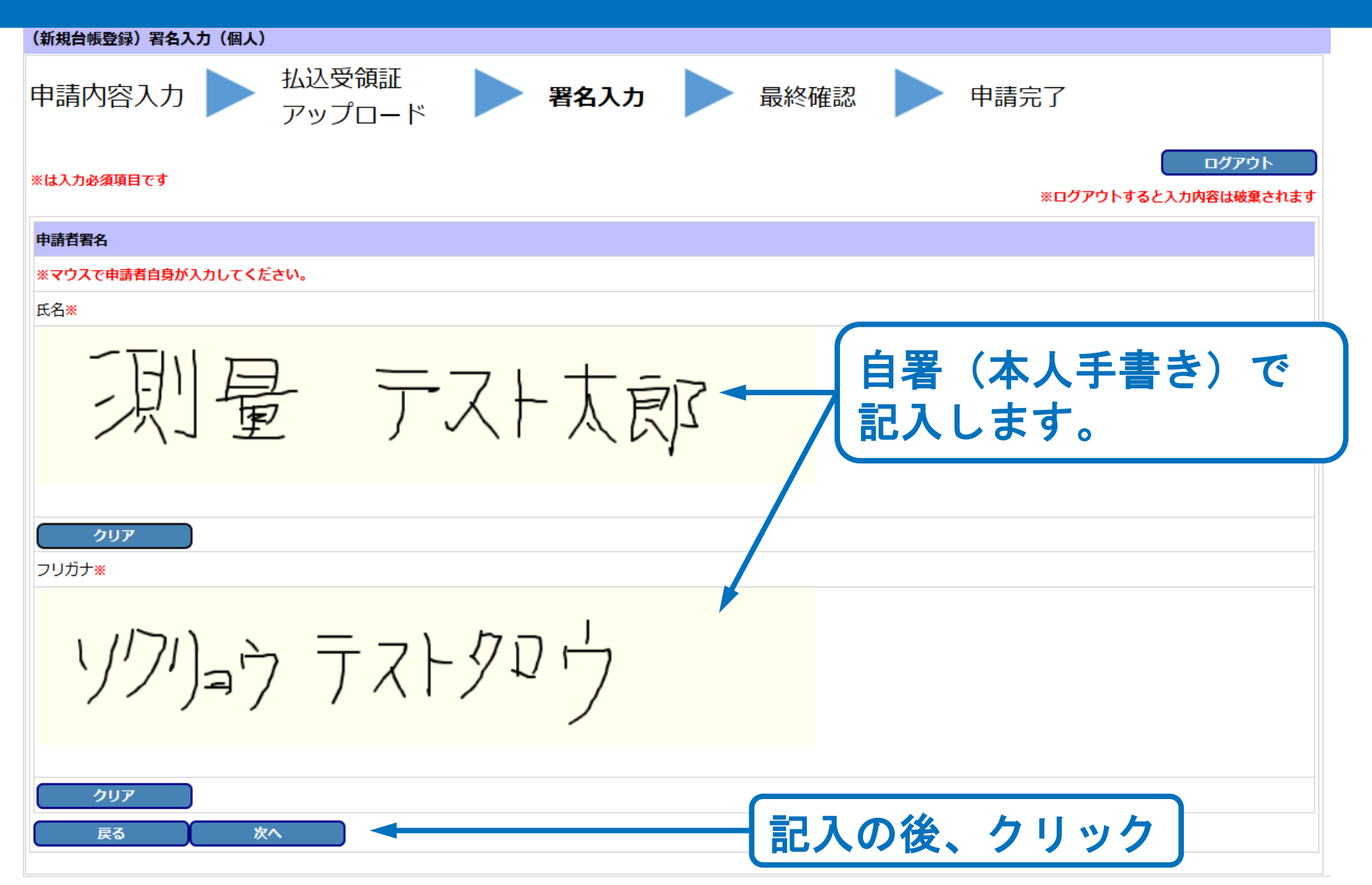

| ##################################### | 8) 最終確認<br>等入力                        | (株)<br>払込受償証<br>当点です。                            |                                         |              | -    |       |      |   |
|---------------------------------------|---------------------------------------|--------------------------------------------------|-----------------------------------------|--------------|------|-------|------|---|
|                                       |                                       | 7970-K                                           | )                                       |              |      | 言終み   | 准议   |   |
| 144.610                               | LTCEAN                                | 注ログアウトすると入力内容は調査されます                             |                                         |              |      | メイショ  |      |   |
| E 17                                  | <b>7</b> ( <b>7</b>                   |                                                  | 1                                       |              |      |       |      |   |
|                                       | ME SK                                 | 2024/07/16                                       |                                         |              |      |       |      |   |
| 20 CT 1 12 D                          |                                       | ****                                             |                                         |              |      |       |      |   |
| 7.4                                   |                                       | 第2日 デスト太郎 (例:日本 太郎)                              |                                         |              |      |       |      |   |
| J#J##                                 |                                       | 19135元円10 (半角カナ 引:コロ30)                          |                                         |              |      |       |      |   |
| (AB)                                  |                                       | 2000/01/23 (例: 2000/04/01)                       |                                         |              | この穴が | とて広言刃 |      |   |
| 0.000                                 | <b>利人会員前号</b>                         | (会員勝号下6桁) 例:123456)                              |                                         |              | 1223 | と唯認。  | しより。 |   |
| 会員以外                                  | 09                                    |                                                  | ]                                       |              |      |       |      |   |
| A8                                    |                                       |                                                  | 1                                       |              |      |       |      |   |
| 5<br>2.5                              |                                       | NAME (M): (1) EXAMPLE:                           |                                         |              |      |       |      |   |
| -10<br>\$.555                         |                                       | たらいからは) (半月カナー 利: ニカンウシン(キンウト)                   | -                                       |              |      |       |      |   |
| 10.00                                 |                                       | 11:喷开                                            | -                                       |              |      |       |      |   |
| 模曲号                                   |                                       | 355-0005 (%): 012-3456)                          | 1                                       |              |      |       |      |   |
| ĥ                                     |                                       | d)上位1842月142月                                    | ]                                       |              |      |       |      |   |
| a.                                    |                                       |                                                  |                                         |              |      |       |      |   |
| 動務先 (                                 | 84                                    |                                                  | -                                       |              |      |       |      |   |
| s. av.                                | 8-87862                               | . 建建久                                            |                                         |              |      |       |      |   |
| IC P D 🕾                              | 開始号                                   | (例: 1234567)                                     |                                         |              |      |       |      |   |
|                                       | 女社・邮幣名                                | 東京会社                                             | -                                       |              |      |       |      |   |
|                                       | 教養面号                                  | 112-0002 (91:012-5466)<br>##6800:0070/JFIII.23   | -                                       |              |      |       |      |   |
| ett.                                  | NEAGHA                                | adjetivijeni ji samalu<br>13. m.t.               | 4                                       |              |      |       |      |   |
|                                       | 市は南号                                  | 03-1234-5678 (例: 012-345-6780)                   | -                                       |              |      |       |      |   |
|                                       | FAX證号                                 | 03-1234-5678 (例:012-345-6780)                    | 1                                       |              |      |       |      |   |
| 8 <b>8</b> .                          |                                       |                                                  |                                         |              |      |       |      |   |
|                                       | 新使油号                                  | 112-0003 (W : 012-3456)                          |                                         |              |      |       |      |   |
| -                                     | (1%)<br>Miaican                       | 第2期文型2月日456<br>12-10月                            | -                                       |              |      |       |      |   |
| 5                                     | ····································· | a.5.9895<br>000-0123-4567 (%): 012-345-6780)     | 4                                       |              |      |       |      |   |
|                                       | FAX開号                                 | (例:012-345-6780)                                 | -                                       |              |      |       |      |   |
| JUPFLA                                | 2                                     | 12345 (例 : taro@jsurvey.jp)                      | 1                                       |              |      |       |      |   |
| 和电话曲号                                 |                                       | (例: 012-345-6780)                                | 1                                       |              |      |       |      |   |
| #1:09#                                | 7                                     | 04-9999 四時年 (5期) 2022 年 (月1:2022)                |                                         |              |      |       |      |   |
| 111013                                | 89                                    | 15:09年(553月) 0 年 (91:2022)                       |                                         |              |      |       |      |   |
| 可查核                                   | / 1.00005                             |                                                  |                                         |              |      |       |      |   |
| and there<br>with                     | 19997)                                |                                                  |                                         |              |      |       |      |   |
| HORE                                  |                                       |                                                  | 1                                       |              |      |       |      |   |
|                                       | eren jano 2 a<br>214 8                |                                                  | 1                                       |              |      |       |      |   |
| CESSER                                | (8-46-5)                              | (8)                                              | 1                                       |              |      |       |      |   |
| 希望しない                                 | 1                                     |                                                  |                                         |              |      |       |      |   |
| -                                     | I                                     |                                                  | 1                                       |              |      |       |      |   |
| 7-11.4                                |                                       | 241618                                           | -                                       |              |      |       |      |   |
| #12.08                                | a.                                    |                                                  | l i i i i i i i i i i i i i i i i i i i |              |      |       |      |   |
|                                       |                                       |                                                  |                                         |              |      |       |      |   |
| 収置が完名                                 |                                       | NY#-CRIII                                        |                                         |              |      |       |      |   |
| 供服 (内)民                               |                                       | 新闻公開合理 1件 東国 テスト太郎                               |                                         |              |      |       |      |   |
| 1686                                  |                                       |                                                  | 1                                       | 工中的公         | 「由き  | 中行    | エカロ  |   |
| <b>R</b>                              |                                       |                                                  | -                                       | 11住芯1友、      | ,中萌  | 夭1丁」  | でソリ  | ッ |
| ~                                     | 니니                                    |                                                  |                                         |              |      |       |      | - |
| -                                     | 長日・                                   | T T X F T PR                                     |                                         | 問違いがま        | ホス悍  | 合け    | 一豆ス  | 1 |
| /                                     | ノー                                    | F INNING                                         |                                         | 19] 年 6.17.0 |      | ロマ    | 「人心」 |   |
| 10 <del>111</del>                     |                                       |                                                  |                                         |              |      |       |      |   |
|                                       |                                       |                                                  |                                         | 「当留字へ        |      |       |      |   |
| 17                                    | $\square$                             |                                                  |                                         |              |      |       |      |   |
| 9                                     | ノニ                                    | $7 J \lambda \Gamma \gamma \gamma 7$             |                                         |              |      |       |      | _ |
|                                       |                                       |                                                  |                                         |              |      |       |      |   |
| <b>8</b> 1                            |                                       | 中華高行 しょく目述の上で中国国行してくたらい、中国国行国ですると使用の仕事用できなく知ります。 |                                         |              |      |       |      |   |
|                                       |                                       |                                                  |                                         |              |      |       |      |   |

### 申請完了

![](_page_10_Picture_1.jpeg)

### 申請したメールアドレスへ、受付番号が自動送信されます。 事務局にて審査の後、登録証を発行します。

![](_page_10_Figure_3.jpeg)